## <u>Outlook2010/2013 メール設定方法</u>

・メール設定の追加

Outlook2010/2013を起動し、「ファイル」タブをクリック

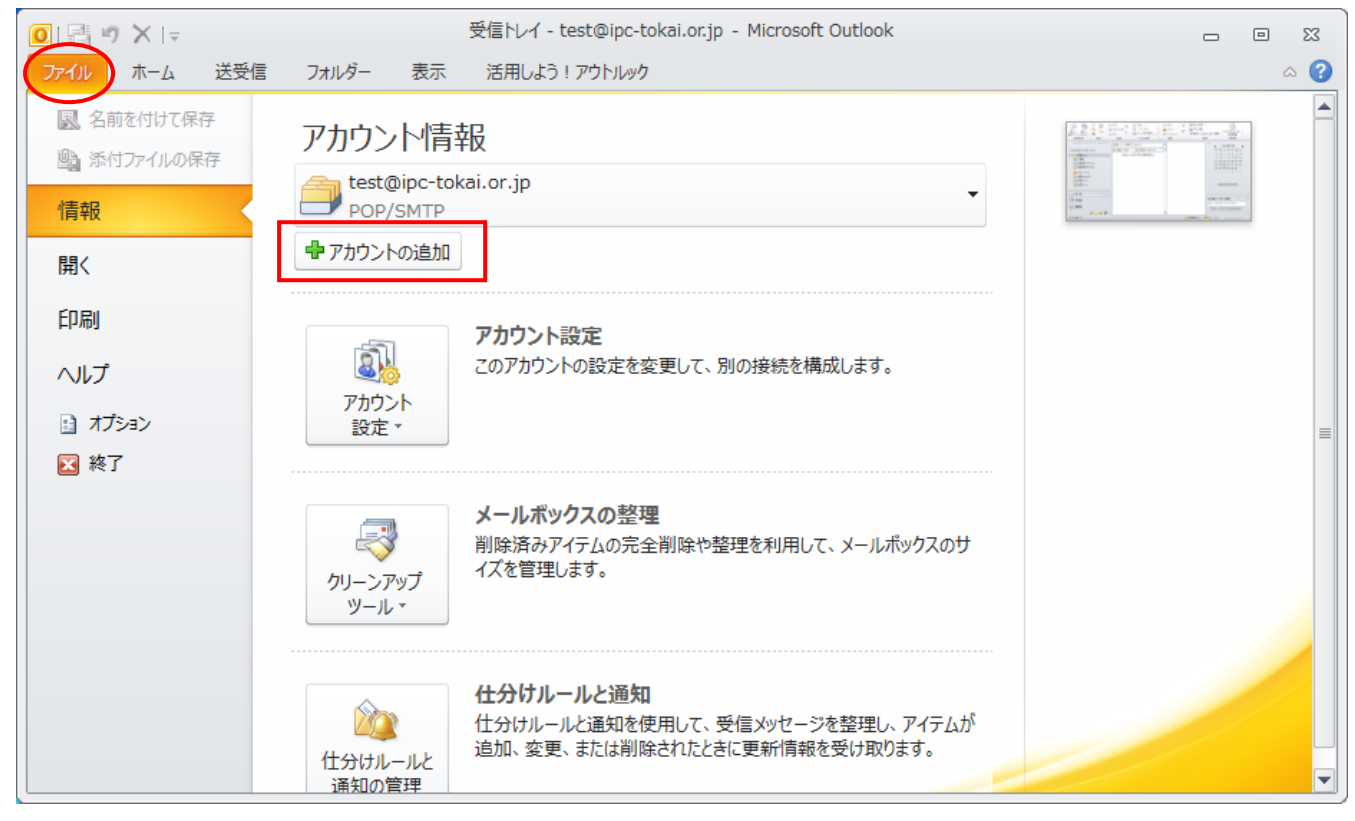

[アカウントの追加] をクリック

| 新しいアカウントの追加                                       |                                    | × |
|---------------------------------------------------|------------------------------------|---|
| 自動アカウント セットアップ<br>他の種類のサーバーに接続                    | ರ್ಧಿಕ್ಕ                            | Ś |
| ◎ 電子メール アカウント( <u>A</u> )                         |                                    |   |
| 名前()):                                            | 例: Eiji Yasuda                     |   |
| 電子メール アドレス( <u>E</u> ): [                         | 例: eiji@contoso.com                |   |
| パスワード( <u>P</u> ): [<br>パスワードの確認入力( <u>T</u> ): [ |                                    |   |
| © テキスト メッセージング (SN                                | IS)( <u>X</u> )                    |   |
| ◎ 自分で電子メールやその他                                    | のサービスを使うための設定をする (手動設定)( <u>M)</u> |   |
|                                                   | < 戻る(B) 次へ(M)> キャンセル               |   |

「自分で電子メールやその他のサービスを使うための設定をする」を選択し、「次へ」をクリック

| 1                                                                                                 |            |
|---------------------------------------------------------------------------------------------------|------------|
| 新しいアカウントの追加                                                                                       | <b>—</b> × |
| サービスの選択                                                                                           | ×          |
| ◎ インターネット電子メール(1)<br>POP または IMAP サーバーに接続して、電子メール メッセージを送受信します。                                   |            |
| ◎ Microsoft Exchange または互換性のあるサービス(M)<br>接続して、電子メール メッセージ、予定表、連絡先、ファックス、およびボイス メール メッセージにアクセスします。 |            |
| ◎ <b>テキスト メッセージング (SMS)(<u>X</u>)</b><br>モパイル メッセージング サービスに接続します。                                 |            |
|                                                                                                   | キャンセル      |

「インターネット電子メール」を選択し、「次へ」をクリック

| 新しいアカウントの追加                             |                                          |                                                                    | ×    |
|-----------------------------------------|------------------------------------------|--------------------------------------------------------------------|------|
| <b>インターネット電子メール設定</b><br>電子メール アカウントを使用 | するには、以下の項目をすべて設定                         | 言してください。                                                           | ×    |
| ユーザー情報                                  |                                          | アカウント設定のテスト                                                        |      |
| 名前(Y):                                  | rental server                            | この画面内に情報を入力したら、アカウントのテストを行うことを                                     |      |
| 電子メール アドレス <mark>(E)</mark> :           | mail@example.jp                          | お勧めします。テストを美行するには「アカワント設定のテスト」を<br>クリックします(ネットワークに接続されている必要があります)。 |      |
| サーバー情報                                  |                                          |                                                                    |      |
| アカウントの種類(A):                            | POP3                                     |                                                                    |      |
| 受信メール サーバー(1):                          | mail.example.jp                          | <ul> <li>□ [欠へ] ボタンをクリックしたらアカウント設定をテストす<br/>る(S)</li> </ul>        |      |
| 送信メール サーバー <mark>(SMTP)(O</mark> ):     | mail.example.jp                          | 新しいメッセージの配信先:                                                      |      |
| メール サーバーへのログオン情報                        |                                          | ◎ 新しい Outlook データファイル(W)                                           |      |
| アカウント名(U):                              | mail                                     | ○ 既存の Outlook データファイル(凶)                                           |      |
| パスワード(P):                               | ******                                   | 参照(5)                                                              |      |
| ▼ パス                                    | ワードを保存する(R)                              |                                                                    |      |
| メールサーバーがセキュリティで<br>に対応している場合には、チェッ      | 保護されたパスワード認証 (SPA)<br>クボックスをオンにしてください(Q) | <b>言</b> 詳細語安定(M)                                                  |      |
|                                         |                                          | 〈戻る(B) 次へ(N) > キャ                                                  | ) tu |

ここで、サーバー名とアカウント情報を入力します。

受信メールサーバー及び送信メールサーバーは「mail.<お客様のドメイン名>」を入力します。

[次へ] ボタンをクリックしたらアカウント設定をテストするのチェックを外す

[詳細設定] ボタンをクリック

| インターネット電子メール設定                      |   |
|-------------------------------------|---|
| 全般 送信サーバー 接続 詳細設定                   |   |
| ▼送信サーバー (SMTP) は認証が必要(○)            |   |
| ◎ 受信メール サーバーと同じ設定を使用する(山)           |   |
| ◎ ン次のアカウントとパスワードでログオンする(L)          |   |
| アカウント名(N):                          |   |
| パスワード( <u>P</u> ):                  |   |
| ✓パスワードを保存する( <u>B</u> )             |   |
| 🔄 セキュリティで保護されたパスワード認証 (SPA) (2対応(Q) |   |
| ◎ メールを送信する前に受信メール サーバーにログオンする(1)    |   |
|                                     |   |
|                                     |   |
|                                     |   |
|                                     |   |
|                                     |   |
|                                     |   |
|                                     |   |
|                                     |   |
| OK キャンセル                            |   |
|                                     | _ |

「送信サーバー」タブを選択 「送信サーバーは認証が必要」をチ ェック 基本的に「受信メールサーバーと同 じ設定を使用する」にします。

「詳細設定」タブを選択

| インターネット電子メール設定                                                                          |
|-----------------------------------------------------------------------------------------|
| 全般 送信サーバー 接続 詳細設定                                                                       |
| サーバーのボート番号                                                                              |
| 受信サーバー (POP3)(D: 110 標準設定(D)                                                            |
| ■このサーバーは暗号化された接続 (SSL) が必要(E)<br>送信サーバー (SMTP)(Q): 587                                  |
| 使用する暗号化接続の種類(C):                                                                        |
| サーバーのタイムアウト(I)                                                                          |
| 配信<br>■サーバーにメッセージのコピーを置く(L)<br>■サーバーから削除する(R) 14 日後<br>■ 削除済みアイテム] から削除されたら、サーバーから削除(M) |
| OK キャンセル                                                                                |

「送信サーバー」を 25 から 587 に変更

\_

「サーバーにメッセージのコピ ーを置く」は必要に応じてご利用 下さい。

基本的にサーバーにはメールを 残さないようにお願いします。

設定終了後は [OK] をクリック

| 新しいアカウントの追加                                                            |                  |                                                                    | ×  |
|------------------------------------------------------------------------|------------------|--------------------------------------------------------------------|----|
| インターネット電子メール設定<br>電子メール アカウントを使用                                       | するには、以下の項目をすべて設た | 定してください。                                                           | ž× |
| ユーザー情報                                                                 |                  | アカウント設定のテスト                                                        |    |
| 名前()):                                                                 | rental server    | この画面内に情報を入力したら、アカウントのテストを行うことを                                     |    |
| 電子メール アドレス <mark>(E)</mark> :                                          | mail@example.jp  | お倒めします。テストを美行するには「アカワント設定のテスト」を<br>クリックします(ネットワークに接続されている必要があります)。 |    |
| サーバー情報                                                                 |                  |                                                                    |    |
| アカウントの種類(A):                                                           | POP3             | アカワント設定のテストロ                                                       |    |
| 受信メールサーバー(I):                                                          | mail.example.jp  | <ul> <li>[次へ] ボタンをクリックしたらアカウント設定をテストす<br/>る(S)</li> </ul>          |    |
| 送信メール サーバー <mark>(SMTP)(O</mark> ):                                    | mail.example.jp  | 新しいメッセージの配信先:                                                      |    |
| メール サーバーへのログオン情報                                                       |                  | ◎ 新しい Outlook データファイル(W)                                           |    |
| アカウント名(山):                                                             | mail             | ○ 既存の Outlook データファイル(X)                                           |    |
| パスワード( <u>P)</u> :                                                     | ******           | 参照(5)                                                              |    |
| V 19                                                                   |                  |                                                                    |    |
| メールサーバーがセキュリティで保護されたパスワード認証 (SPA)<br>に対応している場合には、チェックボックスをオンにしてください(Q) |                  | 【詳細設定(M)                                                           |    |
|                                                                        |                  | < 戻る(B) (次へ(N) > キャン                                               | セル |

## この画面に戻るので [次へ] をクリック

| 新しいアカウントの追加 |                                                    | × |
|-------------|----------------------------------------------------|---|
|             | <b>セットアップの完了</b><br>アカウントのセットアップに必要な情報がすべて入力されました。 |   |
|             |                                                    |   |
|             | 81のアカウントの注意加(A)                                    |   |
|             | 〈戻る(B) 完7                                          |   |

[完了]をクリック これでメールの設定は完了です。